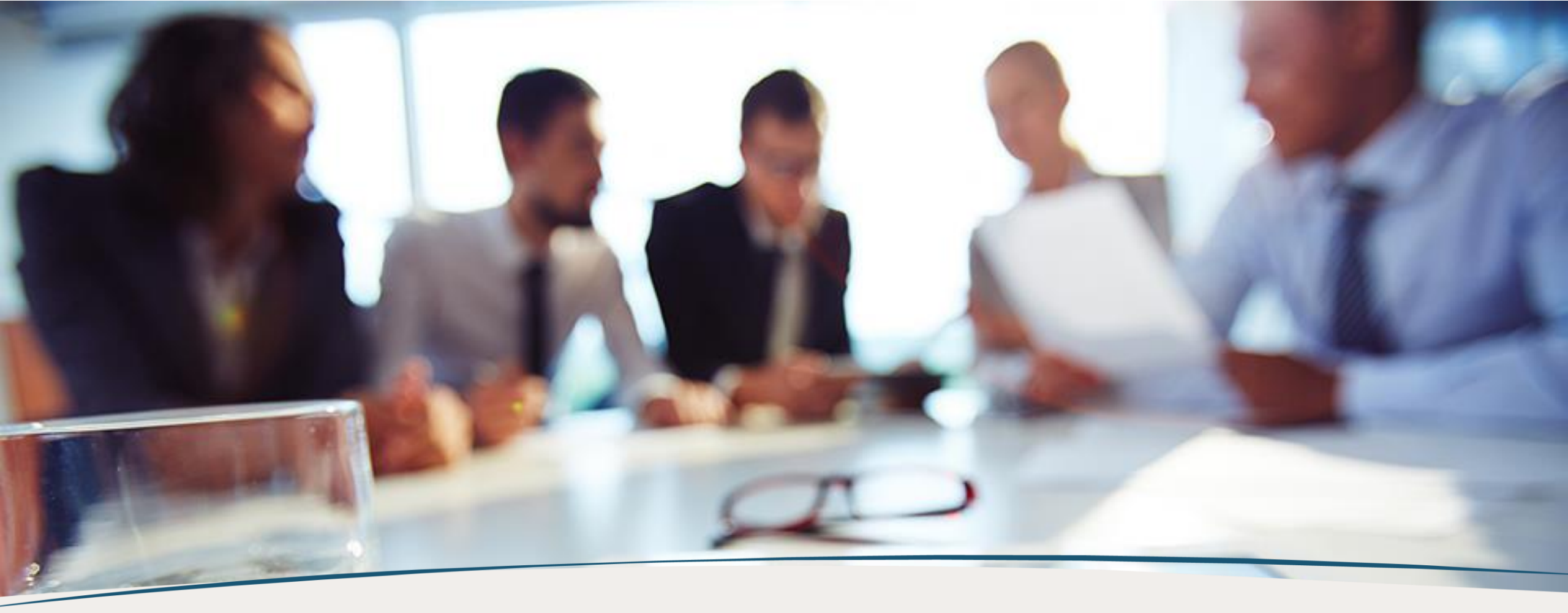

# Gestão de Oportunidades

Tutorial

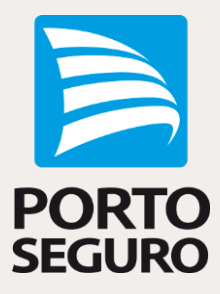

### Gestão de Oportunidades

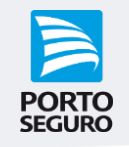

#### *Olá! Seja bem vindo ao Gestão de Oportunidades!*

A nova funcionalidade do Corretor Online que integra diversos produtos e serviços para você trabalhar suas oportunidades de forma mais intuitiva e inovadora, trazendo autonomia na gestão dos seus negócios.

Vamos embarcar nesta novidade?

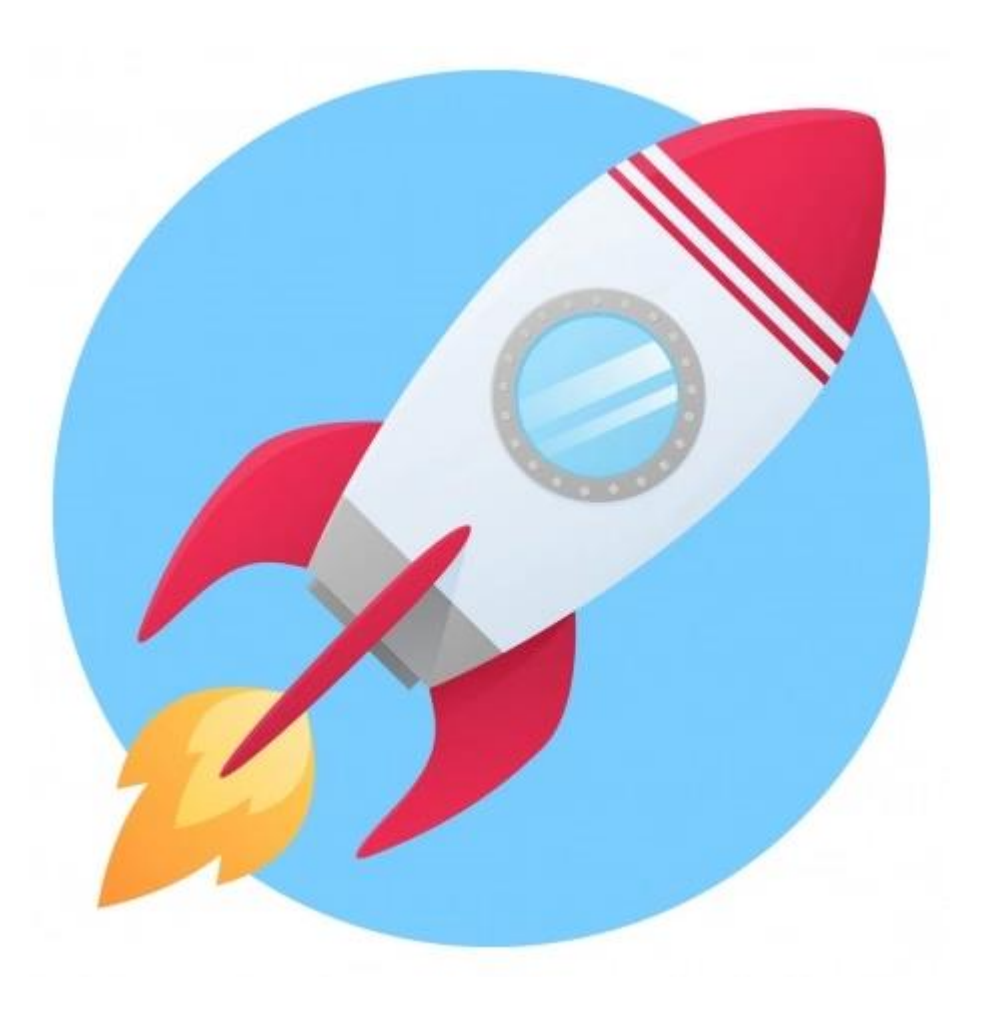

PORTO SEGURO

O acesso será pelo card 'Gestão de Oportunidades' da home logada do Corretor Online

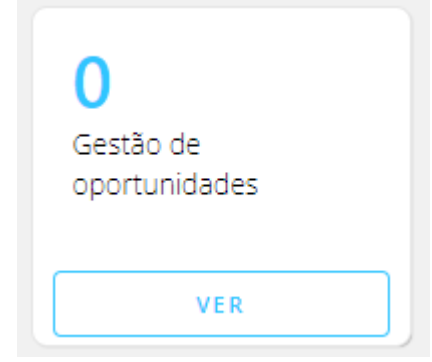

E também pela página de Gestão de Vendas no menu Gestão e Marketing

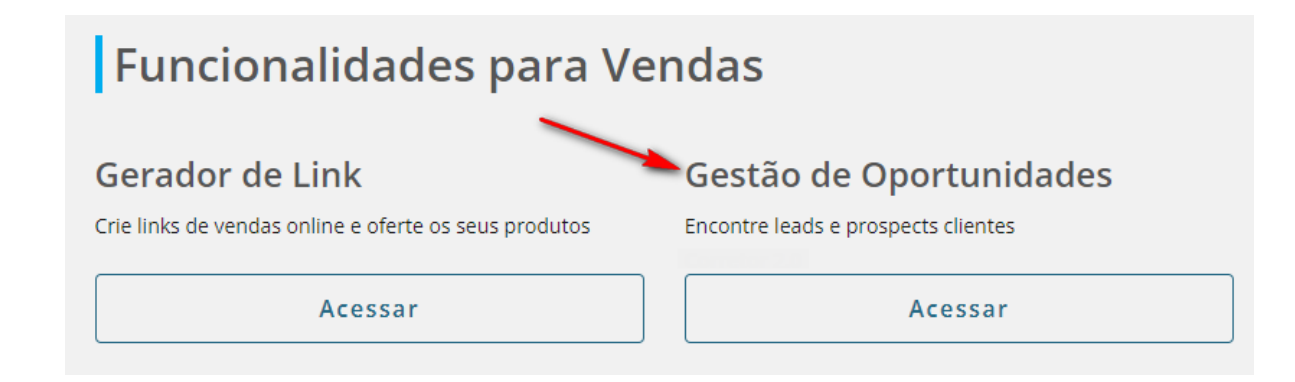

# Índice

PORTO SEGURO

- 1. Página Inicial
- 2. Novas Oportunidades
  - 2.1 Lista de Novas Oportunidades
  - 2.2 <u>Classificando Novas Oportunidades</u>
- 3. Perfil do Contato
  - 3.1 Anotações
  - 3.2 Visualizar/Editar perfil
  - 3.3 <u>Histórico de Agendamento</u>
  - 3.4 Oportunidades
- 4. Oportunidades em Tratamento
  - 4.1 <u>Reclassificando as oportunidades</u>
- 5. Compromissos hoje / Contato na Agenda
- 6. Adição de Contato

## 1. Página Inicial

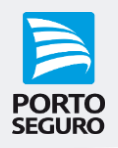

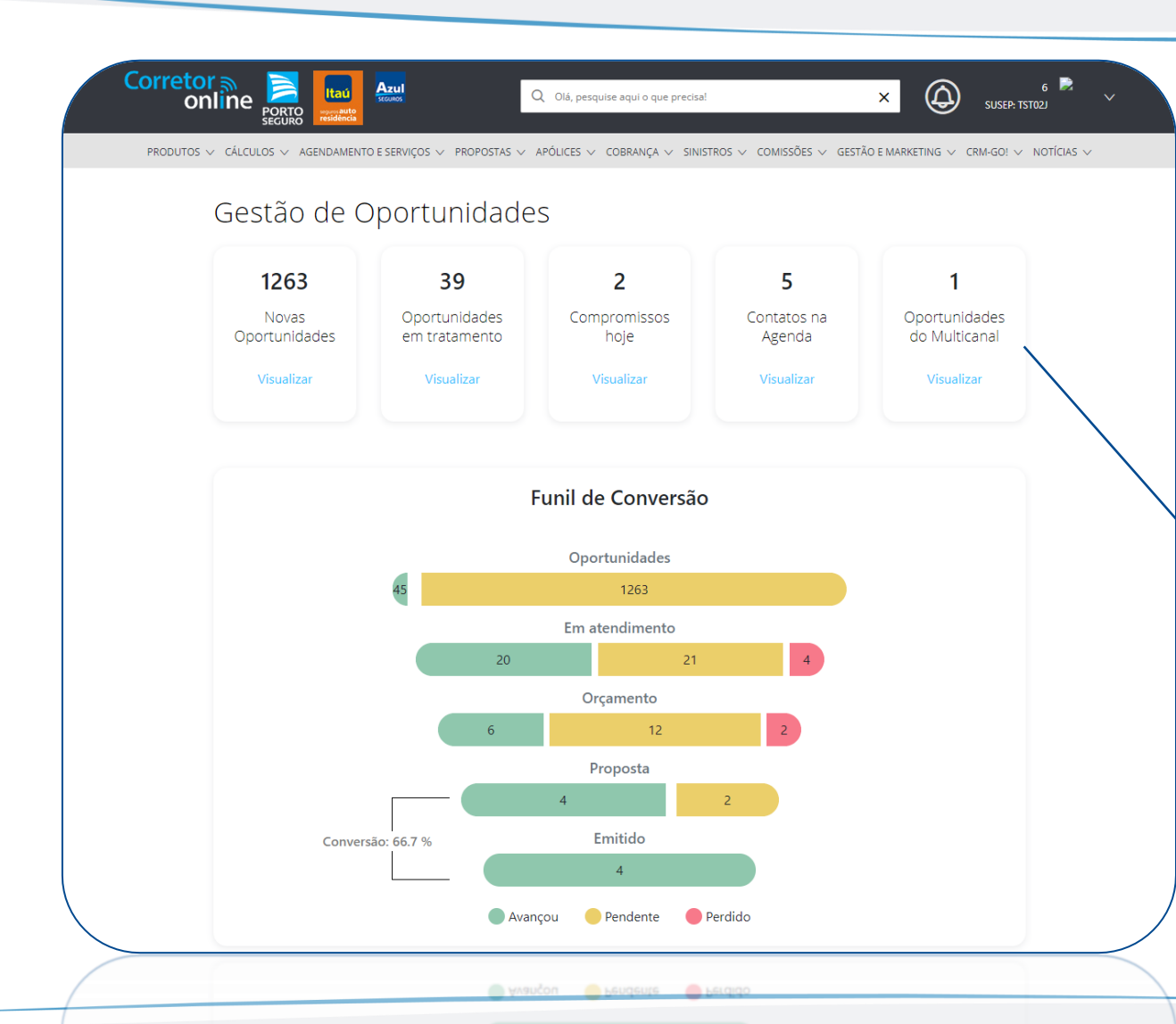

### Página Inicial

Nesta página você encontra Cards com as principais funções que a ferramenta oferece e o funil de conversões que é preenchido conforme a classificação das oportunidades.

Obs: As oportunidades Multicanal só estarão disponíveis quando o login no COL for realizado com uma Susep do programa. Ao clicar no card, surgirá um modal direcionando o acesso ao Portals.

## 2. Novas Oportunidades

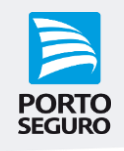

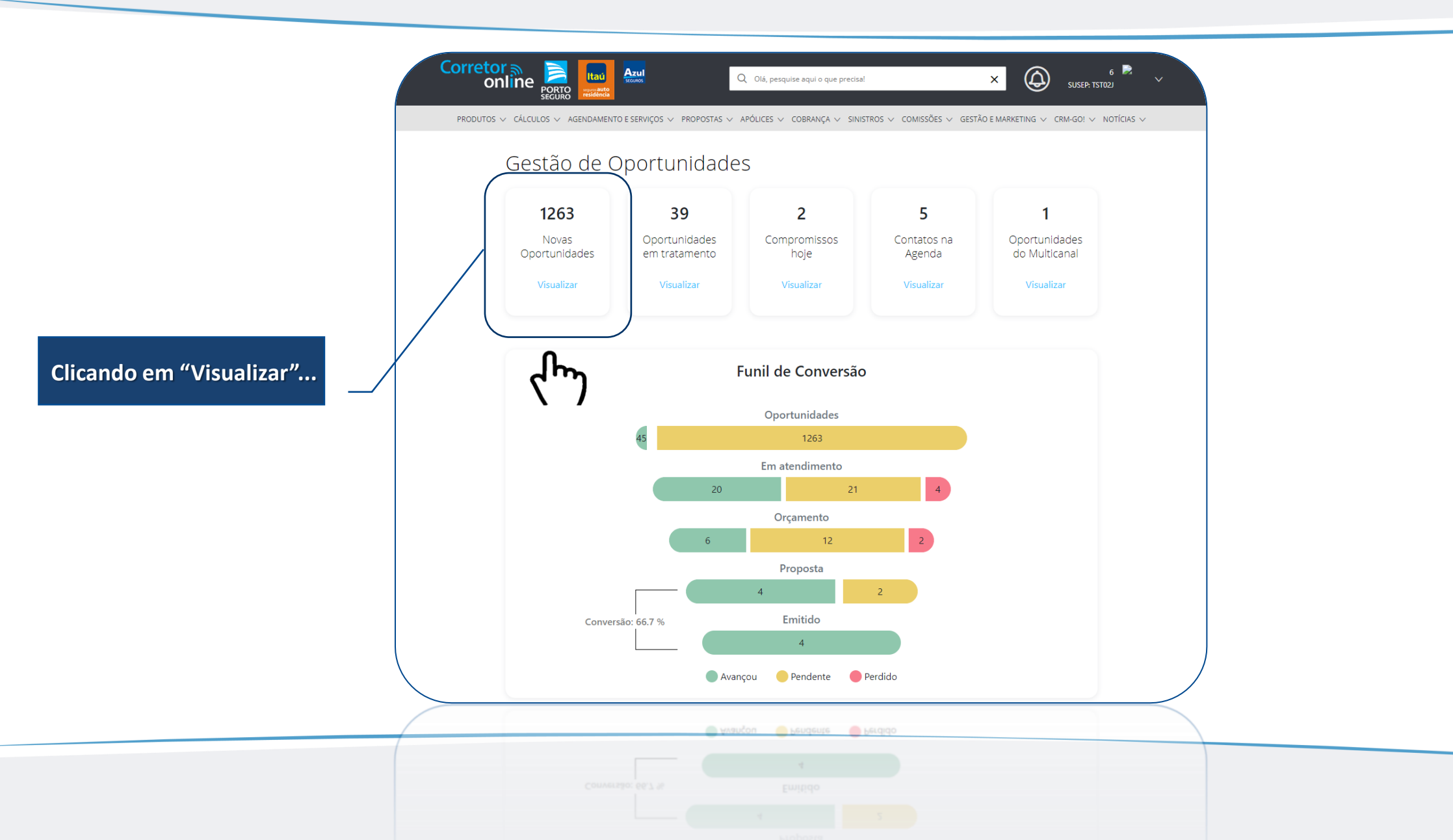

# 2. Novas Oportunidades

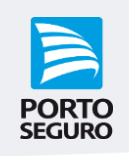

| Corret        | TOS V CÁLCULOS V AGENDAMENTO E          | Q Olá, pesquise<br>SERVIÇOS V PROPOSTAS V APÓLICES V CO | aqui o que precisa!<br>BRANÇA ∨ SINISTROS ∨ COMISSÕES ∨ GESTÃO | ×<br>SUSEP: TSTO2J<br>E MARKETING ∨ CRM-GO! ∨ NOTÍCIAS ∨ |                                                           |
|---------------|-----------------------------------------|---------------------------------------------------------|----------------------------------------------------------------|----------------------------------------------------------|-----------------------------------------------------------|
| < Vo          | oltar                                   |                                                         |                                                                |                                                          | Novas Oportunidades                                       |
| No            | ovas Oportunid                          | ades                                                    |                                                                |                                                          | etra a quantidade de                                      |
| Você          | ê tem <b>1261</b> oportunidades para os | s seguintes contatos                                    |                                                                |                                                          | Aqui você encontra a qui<br>oportunidades distribuídas em |
|               | Agronegócio                             | Equipamentos Portáteis                                  | Teste de criação 10                                            | Transportes                                              | cards para visualização.                                  |
|               | 297                                     | 1                                                       | 167                                                            | 167                                                      | Pora trabalhar suas oportunidades,                        |
|               |                                         |                                                         |                                                                | Ver mais >                                               | utilize os filtros e clique em<br>"Buscar".               |
| Produ         | uto                                     |                                                         |                                                                |                                                          |                                                           |
| sele          | ecione V                                | Nome                                                    | CPF/CNPJ do contato                                            | BUSCAR                                                   |                                                           |
| Produ<br>sele | ecione V                                | Nome                                                    | CPF/CNPJ do contato                                            | رالس                                                     |                                                           |
|               |                                         |                                                         |                                                                |                                                          |                                                           |

### 2.1 Lista de Novas Oportunidades

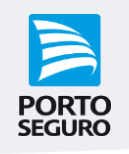

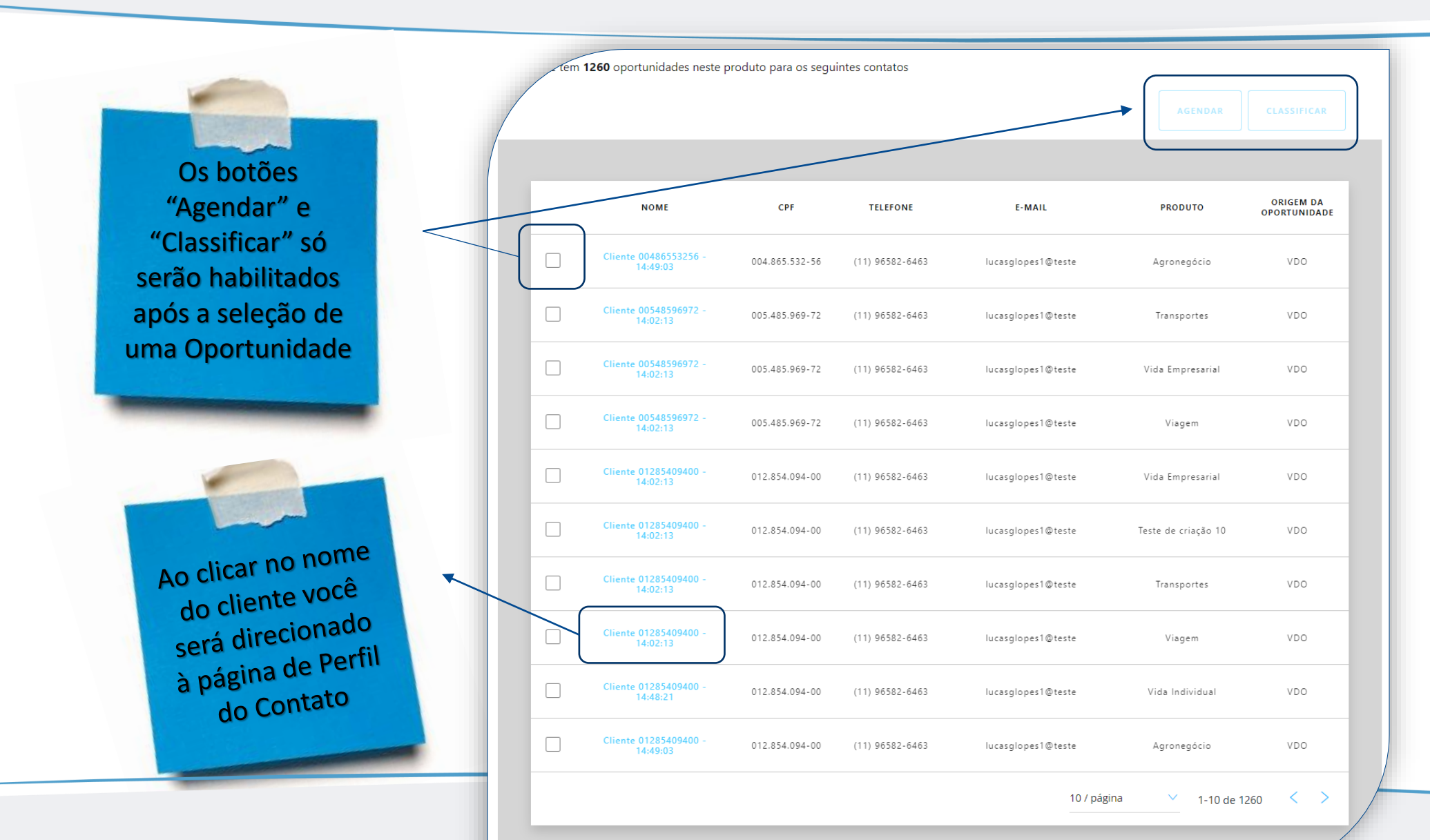

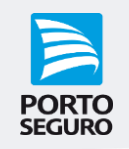

| Corretor anine   | PORTO<br>SEGURO                                                                               | ROS              | Q Olá, pesquise aqui o que pre                                                                                                    | cisa!                  | ×                                     | 6 📄<br>SUSEP: TSTO2J | ~      |
|------------------|-----------------------------------------------------------------------------------------------|------------------|----------------------------------------------------------------------------------------------------|------------------------|---------------------------------------|----------------------|--------|
| PRODUTOS 🗸 CÁLC  | ULOS 🗸 AGENDAMENTO E SI                                                                       | ERVIÇOS 🗸 PROPOS | TAS ∨ APÓLICES ∨ COBRANÇA ∨ S                                                                                                    | inistros 🗸 comissões 🗸 | GESTÃO E MARKETING $ \smallsetminus $ | CRM-GO! 🗸 NOTÍCIAS 🗸 | /      |
| < voltar<br>Nova | Classificar op                                                                                | ortunidad        | le                                                                                                    |                        |                                       | ;                    | ×      |
| Produto          | Etapa<br>selecione<br><b>-selecione</b><br>Em Atendimento<br>Orçamento<br>Proposta<br>Emitido | ~                | Status<br>selecione<br>-<br>Aguardando retorno do Cliente<br>Cliente fechou com congênere<br>Contato sem Sucesso<br>Não tem interesse no produto<br>Tentativas de contato esgotadas | CANCELAR               | CLASSIFICAR                           | Ver mais >           |        |
| selecione        | ×                                                                                             | Nome             |                                                                                                    | CPF/CNPJ do o          | contato                               | BUSCAR               | Chat « |
| -74/7/2017-      |                                                                                               |                  |                                                                                                    |                        |                                       |                      |        |
|                  |                                                                                               |                  |                                                                                                    |                        |                                       |                      |        |

Classificar Oportunidades

Ao clicar no botão Classificar, você deve escolher uma Etapa e um Status para classificar esta oportunidade. A partir desta ação, o funil de conversão será atualizado e esta oportunidade será exibida na página Oportunidades em Tratamento.

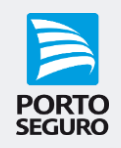

| Corretor online             |                                                                                          | Q Olá, pesquise aqui o que precisa!                                                                                                    | ×                                    | 6 🖻 yusep: tsto2j      |
|-----------------------------|------------------------------------------------------------------------------------------|----------------------------------------------------------------------------------------------------|--------------------------------------|------------------------|
| produtos 🗸 cál              | CULOS 🗸 AGENDAMENTO E SERVIÇOS 🗸 PROPOS                                                  | STAS ∨ APÓLICES ∨ COBRANÇA ∨ SINISTI                                                                                                    | ROS 🗸 COMISSÕES 🗸 GESTÃO E MARKETING | ✓ CRM-GO! ✓ NOTÍCIAS ✓ |
| <voltar<br>Nova</voltar<br> | Classificar oportunidad                                                                  | de                                                                                                    |                                      | ×                      |
| Produto                     | Etapa<br>selecione V<br>-selecione<br>Em Atendimento<br>Orçamento<br>Proposta<br>Emitido | Status<br>selecione<br>Aguardando retorno do Cliente<br>Cliente fechou com congênere<br>Contato sem Sucesso<br>Não tem interesse no produto<br>Tentativas de contato esgotadas | C NCELAR CLASSIFICAR                 | Ver mais >             |
| selecione                   |                                                                                          |                                                                                                    |                                      | BUSCAR                 |
| -                           | ,peca                                                                                    |                                                                                                    |                                      |                        |
|                             |                                                                                          |                                                                                                    |                                      |                        |

Status que classificam a Oportunidade como Perdida

Os status sinalizados ao lado, classificam a oportunidade como Perdida, finalizando-a no funil de conversões.

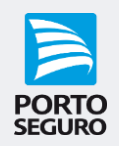

| چ<br>onlin       |                                                                                               | Q Olá, pesquise aqui o que precisa! |                      | 6 SUSEP: TST02J        | Os Status sinalizados ao lado                                                                                                   |
|------------------|-----------------------------------------------------------------------------------------------|-------------------------------------|----------------------|------------------------|----------------------------------------------------------------------------------------------------|
| < Voltar<br>Nova | Classificar oportur                                                                           | nidade                              |                      | X CRM-GO! V NOTICIAS V | mantem a oper<br>aberto, possibilitando a<br>reclassificação nas páginas<br>Oportunidades em Tratamento<br>ou Perfil do Contato |
| Produto          | Etapa<br>selecione<br><b>-selecione</b><br>Em Atendimento<br>Orçamento<br>Proposta<br>Emitido | Status   selecione                  | CANCELAR CLASSIFICAR | Ver mais >             | Para o Status 'Contato sem<br>sucesso' você poderá agendar<br>um novo horário para contatar                                     |
| selecione        | Vome<br>Sectore                                                                               | Fentalivas de contato esgotadas     | CPF/CNPJ do contato  | EUSCAR                 | o cliente                                                                                                    |

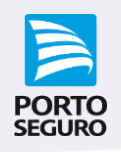

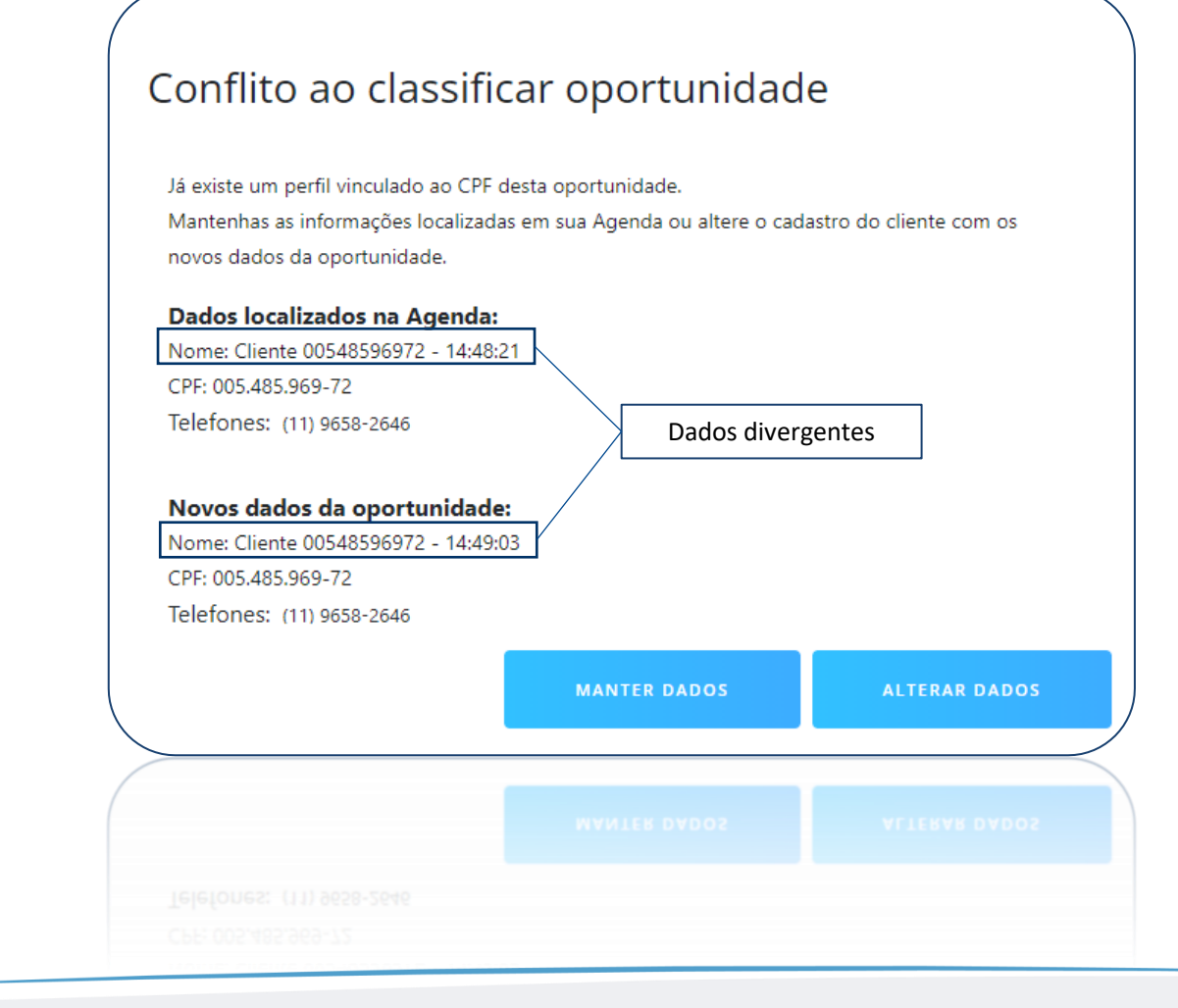

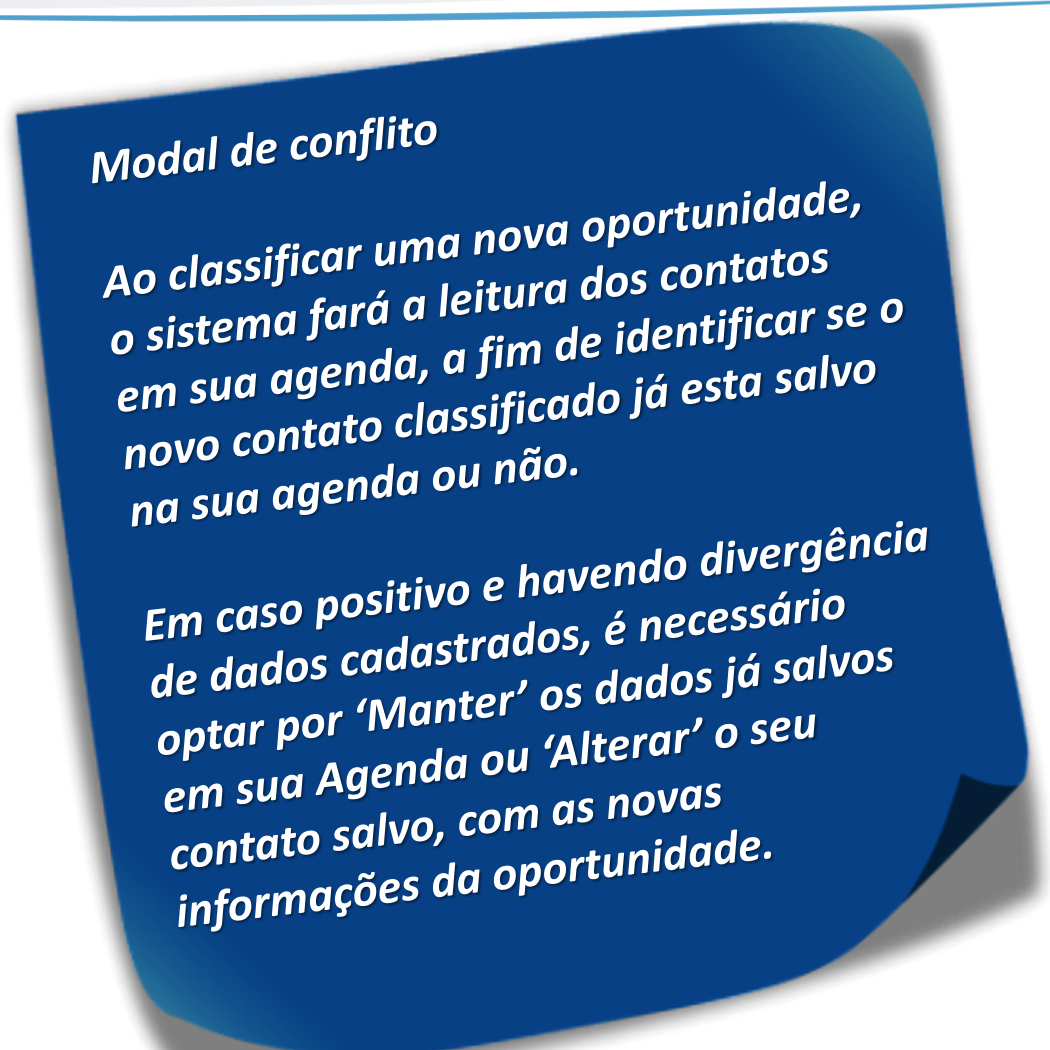

### 3. Perfil do Contato

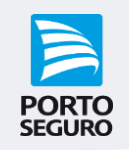

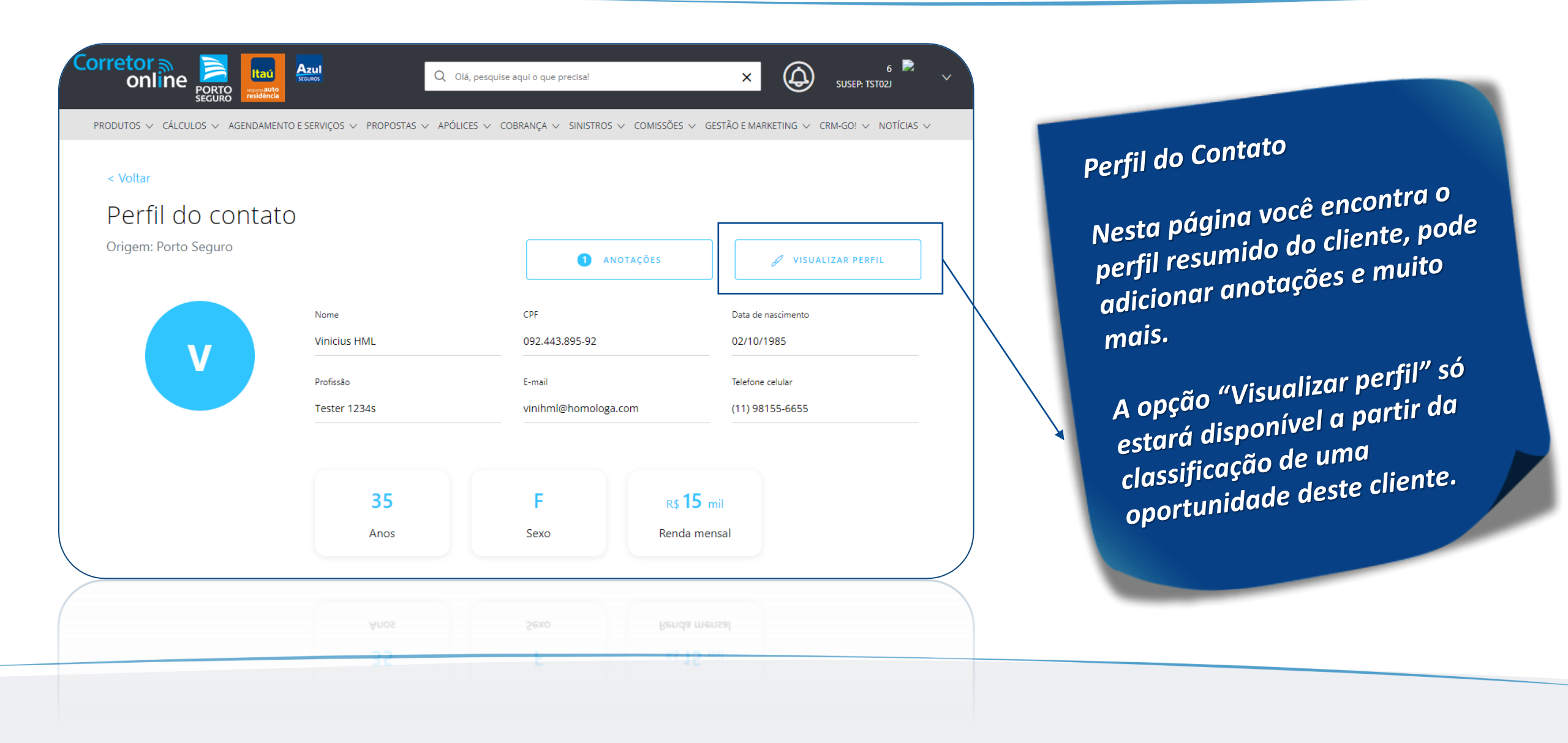

### 3.1 Perfil do Contato - Anotações

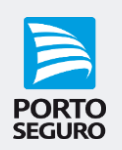

| < Voltar             |              |                          |                     |
|----------------------|--------------|--------------------------|---------------------|
| Perfil do conta      | ito          |                          |                     |
| Origem: Porto Seguro |              |                          | 🖉 VISUALIZAR PERFIL |
|                      | Nome         |                          | Data de nascimento  |
| V                    | Vinicius HML | 092.443.895-9            | 02/10/1985          |
|                      | Profissão    | E-mail                   | Telefone celular    |
|                      | Tester 1234s | vinihml@homologa.com<br> | (11) 98155-6655     |
|                      | 35           | F                        | rs 15 mil           |
|                      | Anos         | Sexo F                   | lenda mensal        |
|                      | Anos         | 200                      | enda mensal         |
|                      |              |                          |                     |

É possível adicionar Anotações no perfil do contato

| orretor a<br>online              | PORTO<br>SECURO        | ul<br>œ            | Q Olá, pesquise aqui o qu | e precisa!          | ×                                                                                                    | (A) su            | 6 🖻<br>SEP: TST02J | ~ |
|----------------------------------|------------------------|--------------------|---------------------------|---------------------|----------------------------------------------------------------------------------------------------|-------------------|--------------------|---|
| PRODUTOS 🗸 CÁLCUL                | .OS ∨ AGENDAMENTO E SE | RVIÇOS ∨ PROPOSTAS | ✓ APÓLICES ✓ COBRANÇA     | ✓ SINISTROS ✓ COMIS | SÕES 🗸 GESTÃO E MARK                                                                                                    | ETING ∨ CRM-G     | 0! ∨ NOTÍCIAS ∨    |   |
| < Voltar<br>Perfil<br>Origem: Po | Anotações              |                    |                           |                     |                                                                                                    |                   | ×                  |   |
|                                  |                        |                    |                           |                     | ADICIONAR AND     ADICIONAR AND     ADICIONAR     ADICIONAR      ADICIONAR | DTAÇÃO            |                    |   |
|                                  |                        |                    |                           |                     | EDITAR                                                                                                    | XCLUIR            |                    |   |
|                                  | DATA                   | HORÁRIO            |                           | ANOTAÇÃO            |                                                                                                    | - 1               |                    |   |
|                                  | 01/10/2021             | 20:16              |                           | Teste               |                                                                                                    |                   |                    |   |
|                                  |                        |                    |                           | 10 / página         | ✓ 1 de 1 <                                                                                                    | $\langle \rangle$ |                    |   |
|                                  |                        |                    |                           |                     |                                                                                                    | FECHAR            |                    |   |
|                                  |                        |                    |                           |                     |                                                                                                    | FECHAR            |                    |   |
|                                  |                        |                    |                           | 10 / página         | × 1de1 4                                                                                                    |                   |                    |   |

### 3.2 Perfil do Contato - Visualizar/Editar Perfil

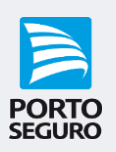

| ODUTOS V CALCULOS V AGENDAMEN | ITO E SERVIÇOS ∨ PROPOSTAS ∨ APOL | LICES ∨ COBRANÇA ∨ SINISTRO | OS ∨ COMISSOES ∨ ( | GESTÃO E MARKETING ∨ CRM-GO! ∨ NOTIC |
|-------------------------------|-----------------------------------|-----------------------------|--------------------|--------------------------------------|
| < Voltar                      |                                   |                             |                    |                                      |
| Perfil do contat              | 0                                 |                             |                    |                                      |
| Origem: Porto Seguro          |                                   |                             | ANOTAÇÕES          | 🖉 VISUALIZAR PERFIL                  |
|                               | Nome                              | CPF                         |                    | Data de nascimento                   |
| V                             | Vinicius HML                      | 092.443.895-92              |                    | 02/10/1985                           |
|                               | Profissão                         | E-mail                      |                    | Telefone celular                     |
|                               | Tester 1234s                      | vinihml@homolo              | ga.com             | (11) 98155-6655                      |
|                               | 35                                | F                           | er 15              | mil                                  |
|                               | Anos                              | Sexo                        | Renda me           | ensal                                |

#### Atenção!

É possível Visualizar e/ou Editar o perfil completo, somente após classificar uma oportunidade do respectivo cliente.

| orretor and porto            | auto<br>encia | <b>zul</b><br>uos    | Q Olá, pesquise | aqui o que precisa!            |                 | ×                    | 6 🗟 🗸<br>SUSEP: TSTO2J |
|------------------------------|---------------|----------------------|-----------------|--------------------------------|-----------------|----------------------|------------------------|
| PRODUTOS 🗸 CÁLCULOS 🗸 AGENDA | MENTO E S     | SERVIÇOS 🗸 PROPOSTAS | ✓ APÓLICES ✓ CO | BRANÇA $\vee$ SINISTROS $\vee$ | COMISSÕES ∨ GES | TÃO E MARKETING 🗸 🛛  | CRM-GO! 🗸 NOTÍCIAS 🗸   |
| < Voltar                     |               |                      |                 |                                |                 |                      |                        |
| Perfil do conta              | ato           |                      |                 |                                |                 |                      |                        |
|                              |               |                      |                 |                                |                 |                      |                        |
| Dados Pessoais               |               |                      |                 |                                |                 |                      | Editar                 |
| Tipo de Pessoa               |               | Nome                 |                 |                                |                 | CPF                  |                        |
| Pessoa Física                | $\sim$        | Vinicius HML         |                 |                                |                 | 092.443.895-92       |                        |
| Data de nascimento           |               | Sexo                 |                 | Estado Civil                   |                 |                      |                        |
| 02/10/1985                   |               |                      | $\sim$          | Divorciado(a)                  | ~               |                      |                        |
|                              |               |                      |                 |                                |                 |                      |                        |
| Dados de contato             |               |                      |                 |                                |                 |                      | Editar                 |
| E-mail                       |               | Telefone celular     |                 | Telefone residêncial           |                 | Telefone comercial   |                        |
| vinihml@homologa.com         |               | (11) 98155-6655      |                 | (11) 99292-9292                |                 | (11) 98155-6677      |                        |
| Dados Profissionais          |               |                      |                 |                                |                 |                      | Editar                 |
| Profissão                    |               | Empresa              |                 | Cargo                          |                 | Salário Bruto mensal |                        |
| Tester 1234s                 |               | Néctarina            |                 | Diretor sênior                 |                 | R\$ 15 mil           | /                      |
|                              |               |                      |                 |                                |                 |                      |                        |
|                              |               | Néctarina            |                 |                                |                 |                      | ~ `                    |
|                              |               | Empresa              |                 |                                |                 |                      |                        |

### 3.3 Perfil do Contato - Histórico de Agendamento

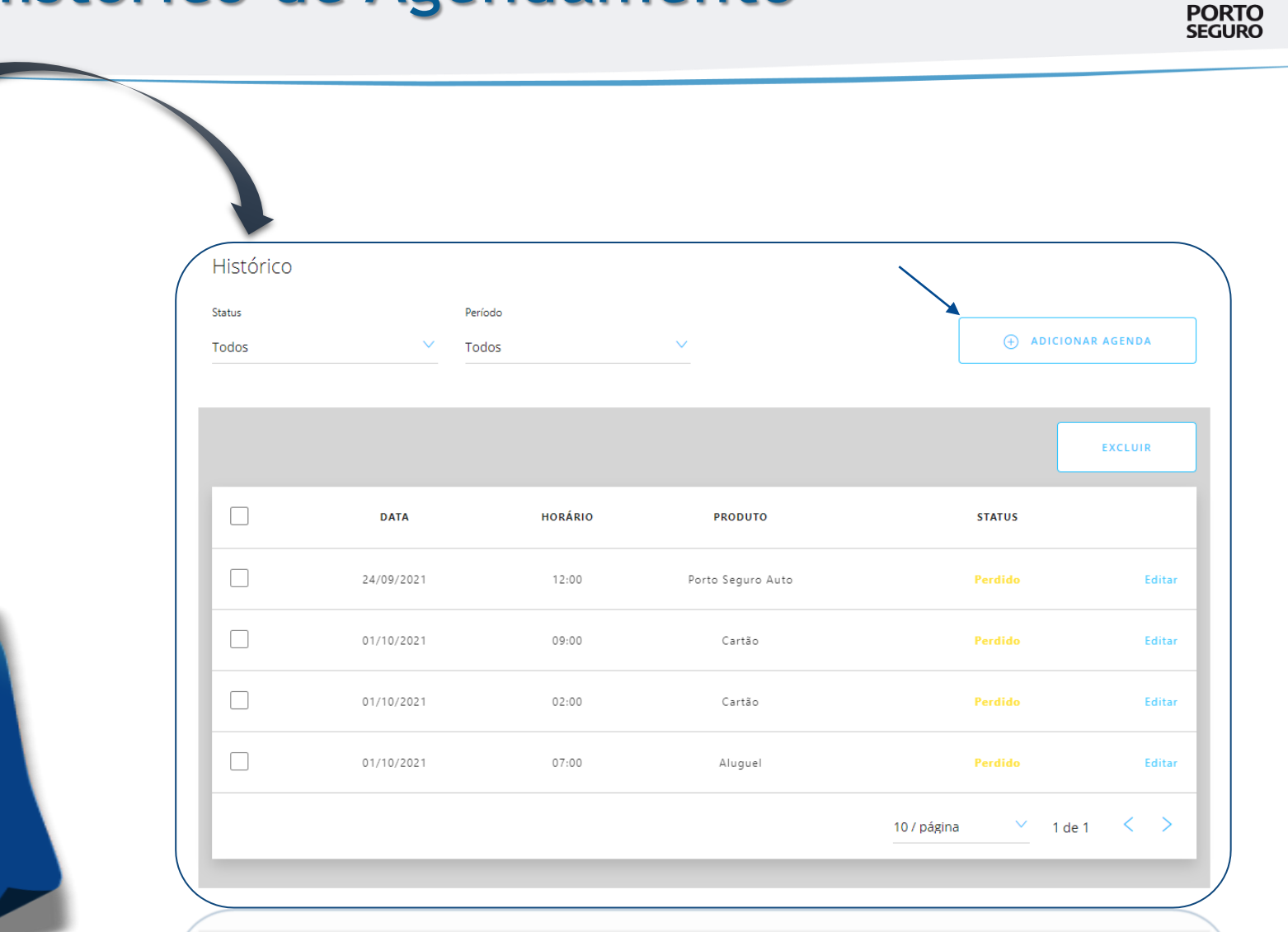

Ainda na página de Perfil de Contato, você encontra o histórico de Agendamento do cliente. É possível adicionar uma Nova Agenda para contato.

| RODUTOS V CÁLCULOS V AGENDAME | NTO E SERVIÇOS V PROPOSTAS V APÓLI | CES 🗸 COBRANÇA 🗸 SINISTRI | DS V COMISSÕES V GE | STÃO E MARKETING 🗸 CRM-GO! 🗸 NO |
|-------------------------------|------------------------------------|---------------------------|---------------------|---------------------------------|
|                               |                                    |                           |                     |                                 |
| < Voltar                      |                                    |                           |                     |                                 |
| Perfil do conta               | to                                 |                           |                     |                                 |
| Origem: Porto Seguro          |                                    | 0                         | ANOTAÇÕES           | Ø VISUALIZAR PERFIL             |
|                               | Morea                              | CDE                       |                     | Data de passimento              |
|                               | Vinicius HML                       | 092.443.895-92            |                     | 02/10/1985                      |
| <b>V</b>                      | Profissão                          | E-mail                    |                     | Telefone celular                |
|                               | Tester 1234s                       | vinihmi@homolo            | ga.com              | (11) 98155-6655                 |
|                               |                                    |                           |                     |                                 |
|                               | 35                                 | - F                       | R\$ 15 n            | nil                             |

### 3.4 Perfil do Contato - Oportunidades

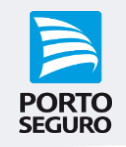

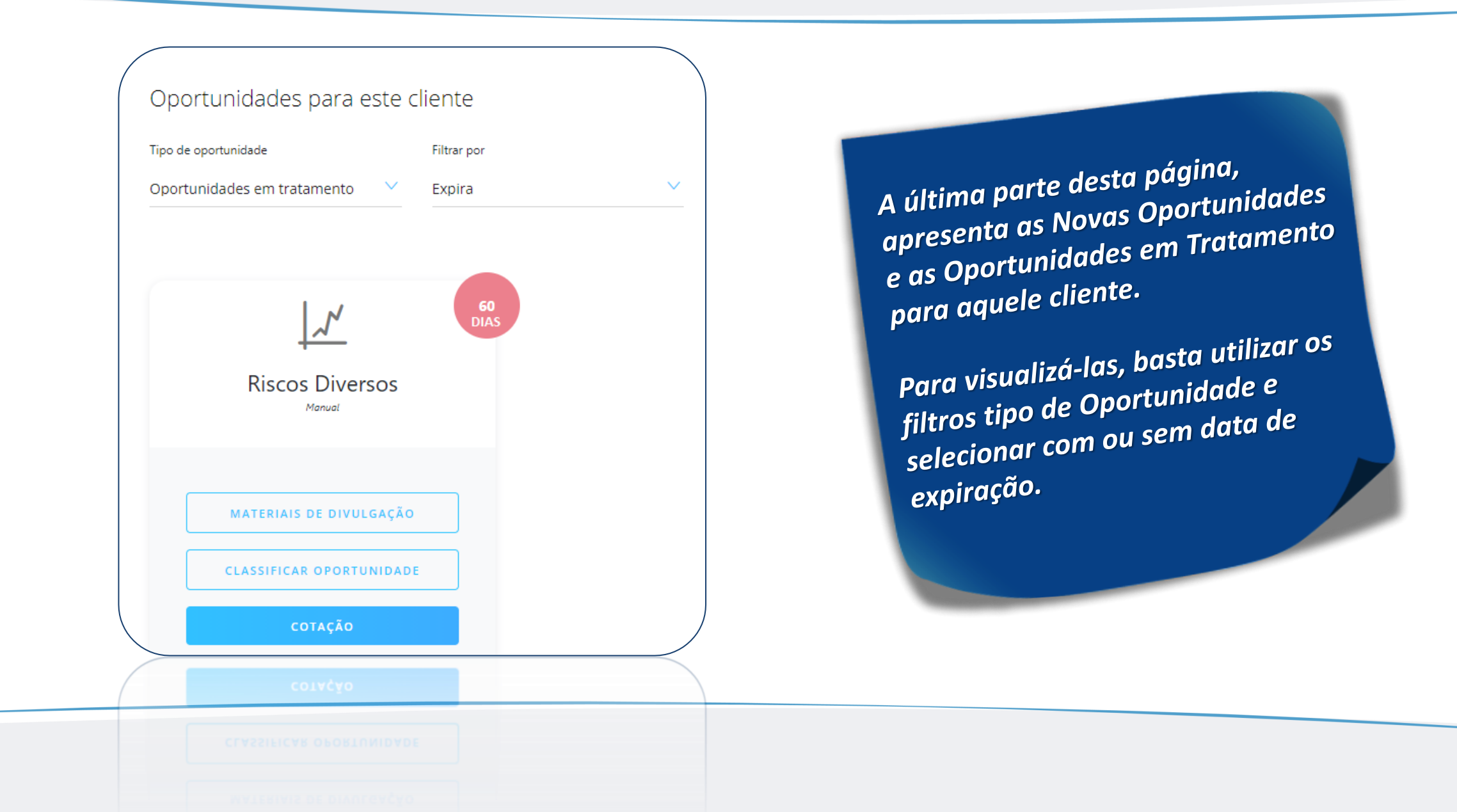

### 4. Oportunidades em Tratamento

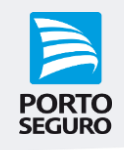

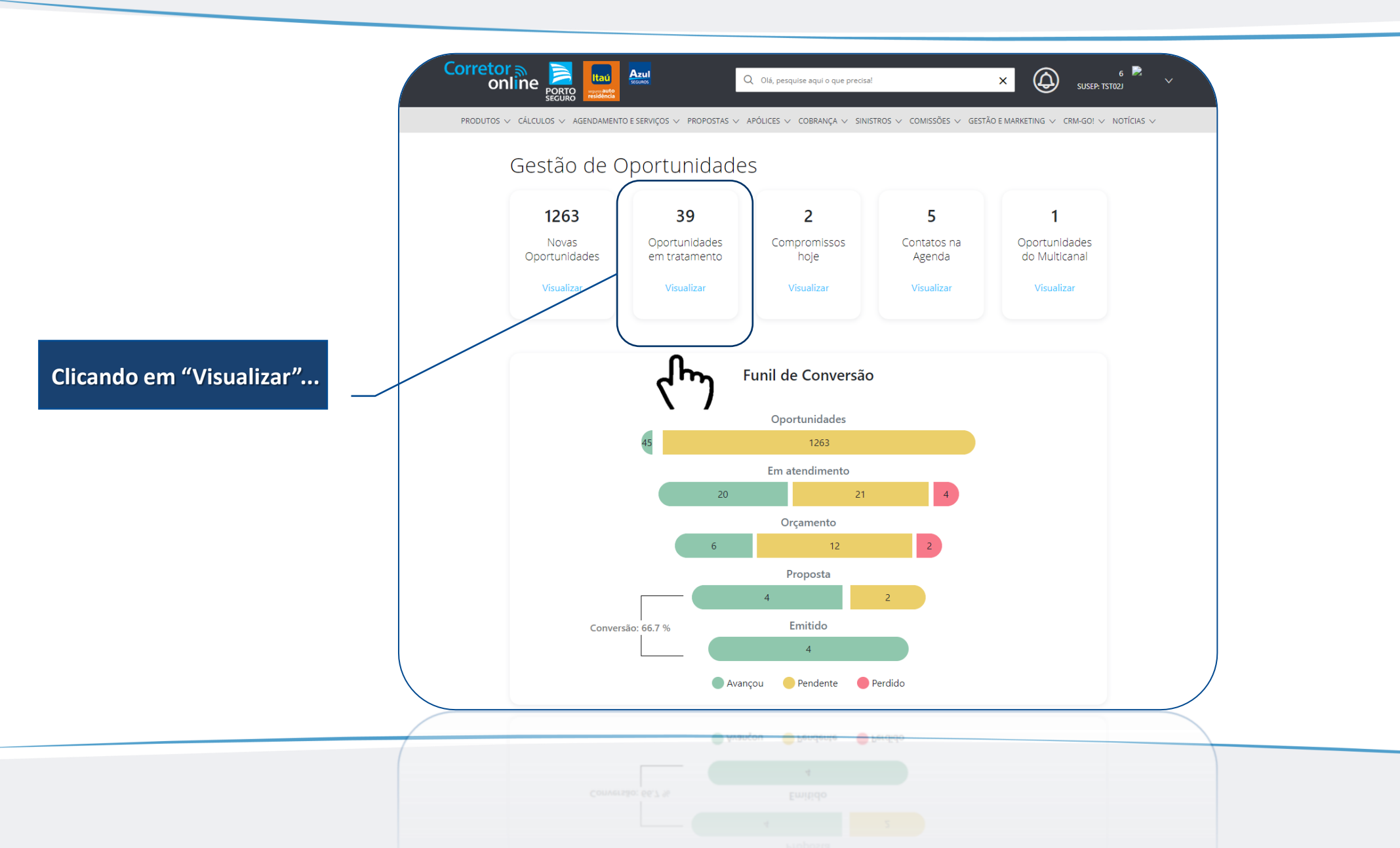

### 4. Oportunidades em Tratamento

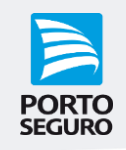

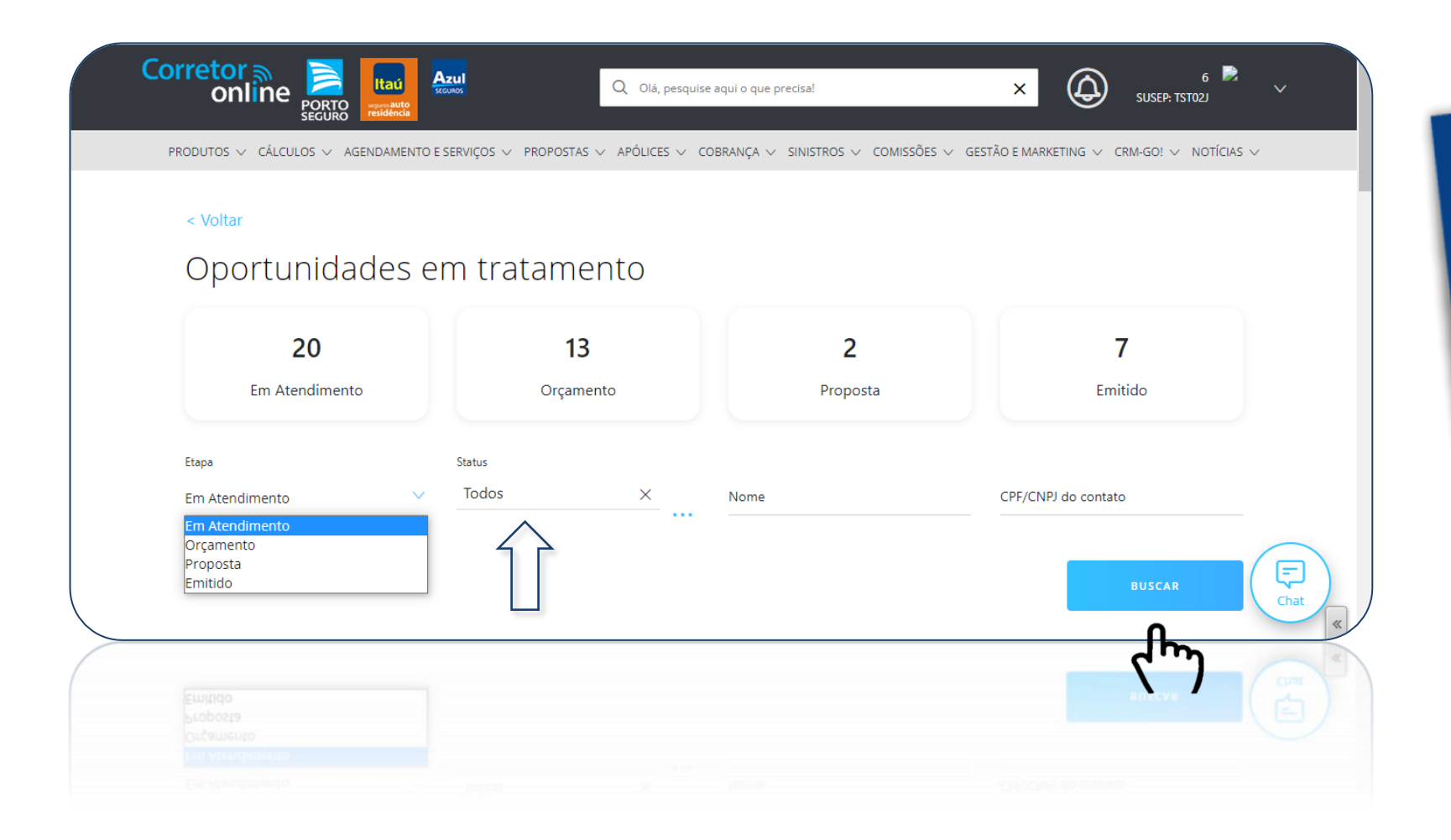

Oportunidades em Tratamento

Após a classificação das oportunidades, você consegue consultá-las nesta tela.

Aqui é possível filtrar os dados para exibição da lista das oportunidades que estão em tratamento, de acordo com seus dados de Login do COL

### 4. Oportunidades em Tratamento

| PORTO<br>SEGURO |
|-----------------|

|                                      |                |                         |                           | AGENDAR                          | CLASSIFICAR |
|--------------------------------------|----------------|-------------------------|---------------------------|----------------------------------|-------------|
| CLIENTE                              | TELEFONE       | E-MAIL                  | PRODUTO                   | STATUS                           | ORIGEM      |
| Cliente<br>00486553256 -<br>14:49:03 | (11) 9658-2646 | lucasglopes1@teste      | Vida Empresarial          | Aguardando<br>retorno do Cliente | VDO         |
| Cliente<br>00486553256 -<br>14:49:03 | (11) 9658-2646 | lucasglopes1@teste      | Viagem                    | Aguardando<br>retorno do Cliente | VDO         |
| Cliente<br>00486553256 -<br>14:49:03 | (11) 9658-2646 | lucasglopes1@teste      | Vida Individual           | Aguardando<br>retorno do Cliente | VDO         |
| Cliente<br>00548596972 -<br>14:02:13 | (11) 9658-2646 | lucasglopes1@teste      | Vida Individual           | Aguardando<br>retorno do Cliente | VDO         |
| Cliente<br>00548596972 -<br>14:02:13 | (11) 9658-2646 | lucasglopes1@teste      | Agronegócio               | Aguardando<br>retorno do Cliente | VDO         |
| Cliente<br>00548596972 -<br>14:02:13 | (11) 9658-2646 | lucasglopes1@teste      | Teste de criação 10       | Aguardando<br>retorno do Cliente | VDO         |
| Cliente<br>04307471520 -<br>14:49:08 | (11) 9658-2646 | lucasglopes1@teste      | Agronegócio               | Aguardando<br>retorno do Cliente | VDO         |
| Cliente<br>04307471520 -<br>14:49:08 | (11) 9658-2646 | lucasglopes1@teste      | Equipamentos<br>Portáteis | Aguardando<br>retorno do Cliente | VDO         |
| Cliente<br>48037542920 -<br>14:02:13 | (11) 9658-2646 | lucasglopes1@teste      | Vida Empresarial          | Aguardando<br>retorno do Cliente | VDO         |
| Com conflito 4                       |                | comconflito@hotmail.com | Agronegócio               | Aguardando<br>retorno do Cliente | VDO         |

### 4.1 Reclassificando as Oportunidades

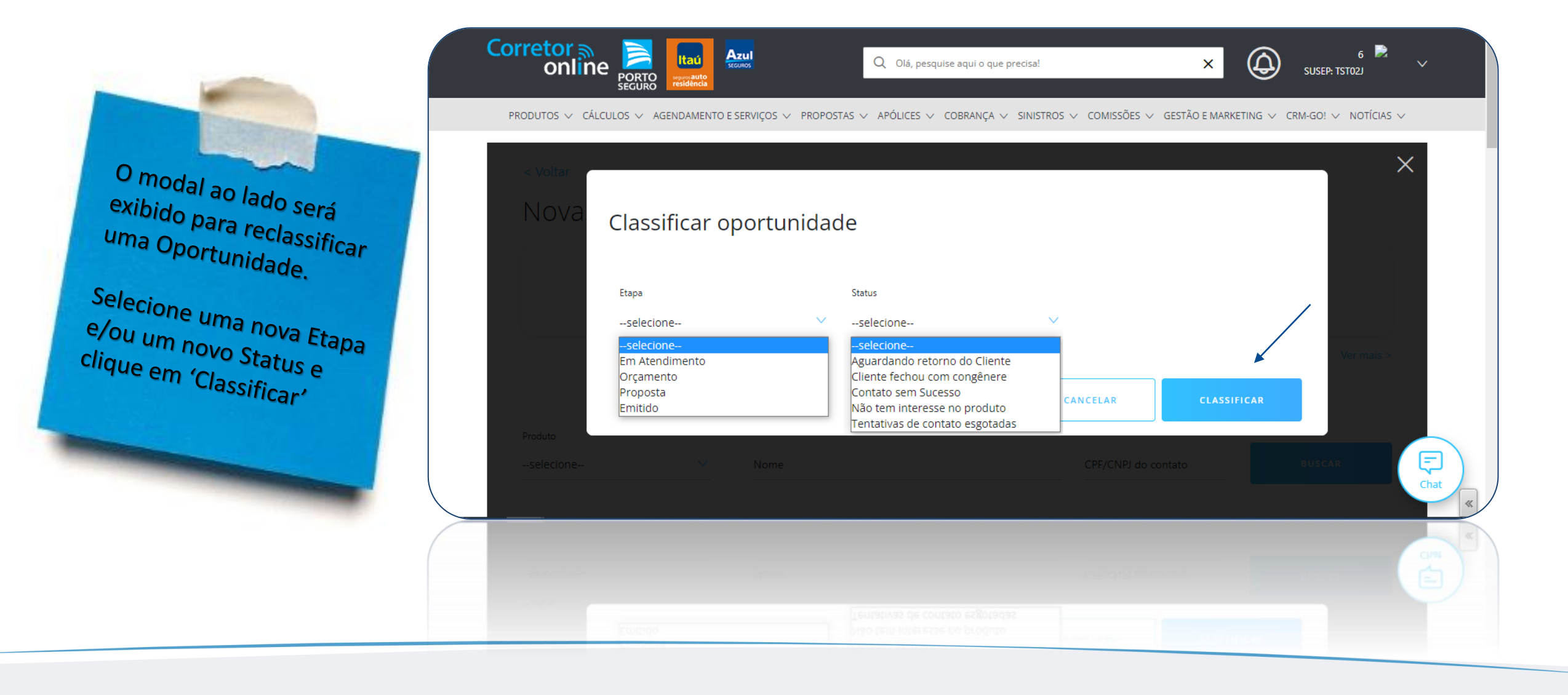

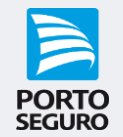

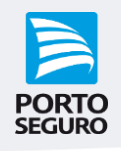

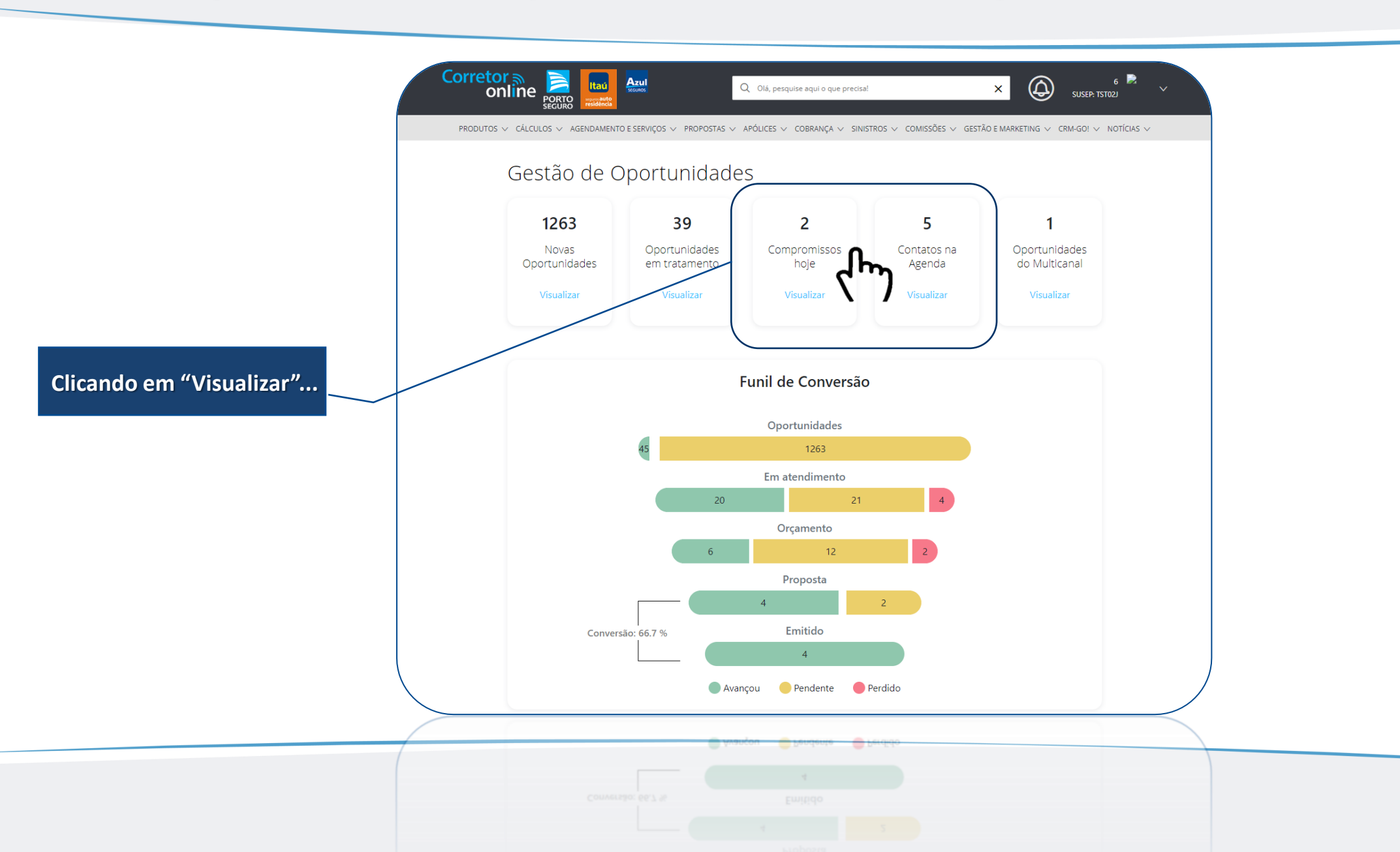

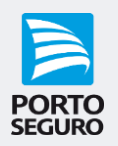

| Corretor no porto porto e serviços v                                                                                                    | Q Olá, pesquise aqui o que precisa!<br>PROPOSTAS V APÓLICES V COBRANÇA V SINISTROS V COMISSÕES V GEST                                                                 | 6     6       SUSEP: TST02J     V                                                                | momissos hoje                                                                                                    |
|----------------------------------------------------------------------------------------------------|----------------------------------------------------------------------------------------------------|--------------------------------------------------------------------------------------------------|----------------------------------------------------------------------------------------------------|
| < Voltar<br>Agenda e Contatos<br><sup>Calendário</sup>                                                                                                    | 04/10 (2 agendamentos)                                                                                                    | EXCLUIR NOVA AGENDA                                                                              | Compromissourie<br>Esta é a Agenda do Gestão de<br>Oportunidades, apresentando<br>todos os agendamentos                                    |
| OUTUBRO         D         S         T         Q         Q         S         S         S         T         Q         Q         S         S         S         T         Q         Q         S         S         S         T         Q         Q         S         S         S         T         Q         Q         S         S         S         T         Q         Q         S         S         S         T         Q         Q         S         S         T         Q         Q         S         S         T         Q         Q         S         S         T         Q         Q         S         S         T         Q         Q         S         S         T         Q         Q         S         S         T         Q         Q         S         S         T         Q         Q         S         S         T         Q         Q         S         S         T         Q         Q         S         S         T         Q         Q         Q         S         S         T         D         D         D         D         D         D         D         D         D         D         D </td <td>HORÁRIO     NOME     PRODUTO       13:00     Cliente<br/>01285409400 -<br/>14:02:13     Transportes       16:00     Teste Juliana     Consórcio Pesado       3 / página</td> <td>STATUS     AÇÕES       Pendente     Editar       Concluido     Editar       V     1-2 de 2     &gt;</td> <td>conforme a data sercerea<br/>calendário ao lado.<br/>Aqui você pode clicar em 'Nova<br/>Agenda', excluir ou editar o<br/>agendamento realizado</td> | HORÁRIO     NOME     PRODUTO       13:00     Cliente<br>01285409400 -<br>14:02:13     Transportes       16:00     Teste Juliana     Consórcio Pesado       3 / página | STATUS     AÇÕES       Pendente     Editar       Concluido     Editar       V     1-2 de 2     > | conforme a data sercerea<br>calendário ao lado.<br>Aqui você pode clicar em 'Nova<br>Agenda', excluir ou editar o<br>agendamento realizado |
| 24 25 26 27 28 29 30<br>31                                                                                                    | 3 / página                                                                                                    | 4-599-5 < >                                                                                      |                                                                                                    |

PORTO SEGURO

Deseja agendar um compromisso para um contato existente ou novo contato?

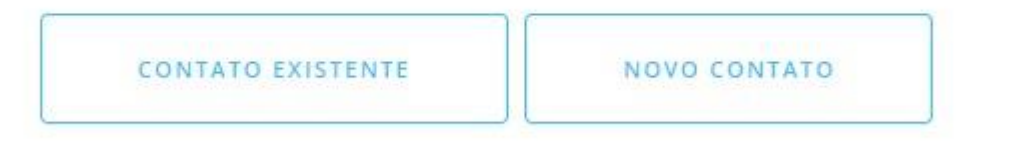

Ao clicar em 'Nova Agenda', é necessário selecionar se o agendamento será para um Novo Contato que ainda não <u>esta salvo</u> na sua agenda ou para um Contato já existente.

Para este último, a tela direcionará para a 'Busca de Contatos' que veremos a seguir!

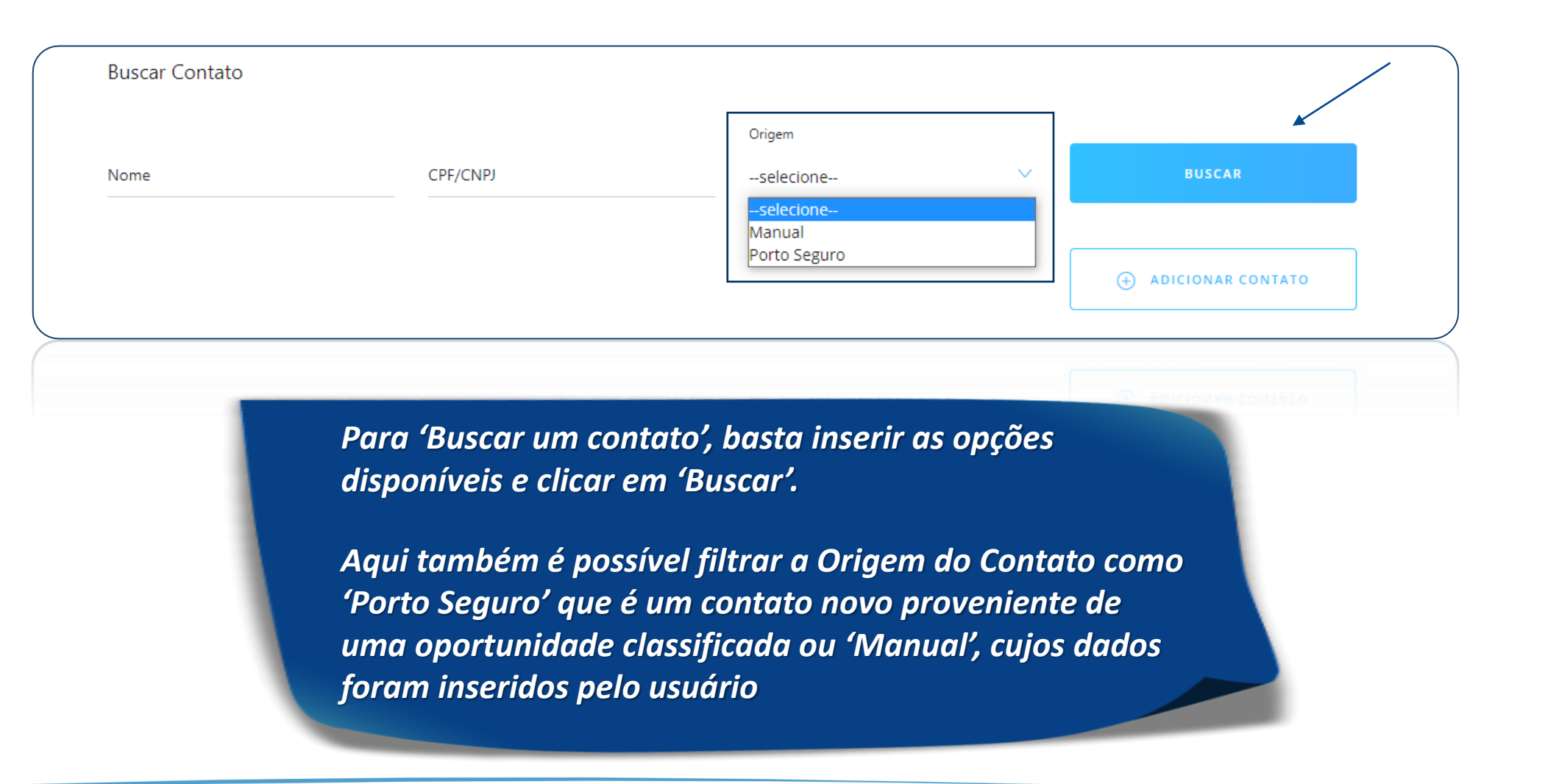

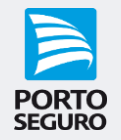

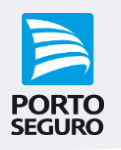

| Buscul   | Contato                                 |                |                     |        |                       |
|----------|-----------------------------------------|----------------|---------------------|--------|-----------------------|
| Nome     |                                         | CPF/CNPJ       | Origem<br>selecione | $\sim$ | BUSCAR                |
|          |                                         |                |                     |        |                       |
|          |                                         |                |                     |        | (+) ADICIONAR CONTATO |
|          | <b>6</b>                                |                |                     |        |                       |
| voce ten | n <b>16</b> contatos com os filtros aci | ima.           |                     |        |                       |
|          |                                         |                |                     |        | AGENDAR EXCLUIR       |
|          | NOME                                    | CPF            | TELEFONE            |        | EMAIL                 |
|          | Cliente 00206018916 - 14:49:0           | 002.060.189-16 | (11) 9658-2646      |        | lucasglopes1@teste    |
|          | Cliente 00486553256 - 14:49:0           | 004.865.532-56 | (11) 9658-2646      |        | lucasglopes1@teste    |
|          | Cliente 00486553256 - 14:49:0           | 004.865.532-56 | (11) 9658-2646      |        | lucasglopes1@teste    |
|          |                                         |                |                     |        |                       |

Ao selecionar um Contato, é possível 'Agendar' um compromisso para o cliente ou excluí-lo da sua base de contatos.

Atenção! Só é possível excluir um contato quando não houver oportunidades em tratamento para o cliente.

### 6. Adição de Contato

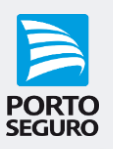

|          |                                   |                | Origem         |                    |  |
|----------|-----------------------------------|----------------|----------------|--------------------|--|
| Nome     | CPF/CNF                           | ŋ              | selecione      | ✓ BUSCAR           |  |
|          |                                   |                |                | ADICIONAR CONTATO  |  |
| Você tem | 16 contatos com os filtros acima. |                |                |                    |  |
|          |                                   |                |                | AGENDAR EXCLUIR    |  |
|          | NOME                              | CPF            | TELEFONE       | EMAIL              |  |
|          | Cliente 00206018916 - 14:49:03    | 002.060.189-16 | (11) 9658-2646 | lucasglopes1@teste |  |
|          |                                   |                |                |                    |  |

Ao clicar em "Adicionar Contato' você será direcionado para a tela ao lado. Basta preencher os campos informados e clicar em 'Salvar'. Este contato será registrado com a Origem Manual.

| < Voltar            |                  |                      |                      |        |
|---------------------|------------------|----------------------|----------------------|--------|
| Perfil do con       | ntato            |                      |                      |        |
| Dados Pessoais      |                  |                      |                      |        |
| Tipo de Pessoa      | Nome             |                      | CPF                  |        |
|                     | <u> </u>         |                      |                      |        |
| Data de nascimento  | Sexo             | Estado Civil         | ~                    |        |
|                     |                  |                      |                      |        |
| Dados de contato    |                  |                      |                      |        |
| E-mail              | Telefone celular | Telefone residêncial | Telefone comercial   |        |
|                     |                  |                      |                      |        |
| Dados Profissionais |                  |                      |                      |        |
| Profissão           | Empresa          | Cargo                | Salário Bruto mensal |        |
| Tes                 |                  |                      |                      | $\sim$ |
|                     |                  |                      |                      |        |
|                     |                  |                      |                      |        |

PORTO SEGURO

Agora que você já conhece o novo Gestão de Oportunidades, que tal começar a usar e aprimorar os seus negócios?

*Caso ainda tenha dúvidas, pode contatar o Help Desk Corretores via Chat ou nos telefones 3366-3565 / 4004 -2300* 

#### E-mail:

demandas.corretoronline@portoseguro.com.br

Vamos juntos acelerar resultados!

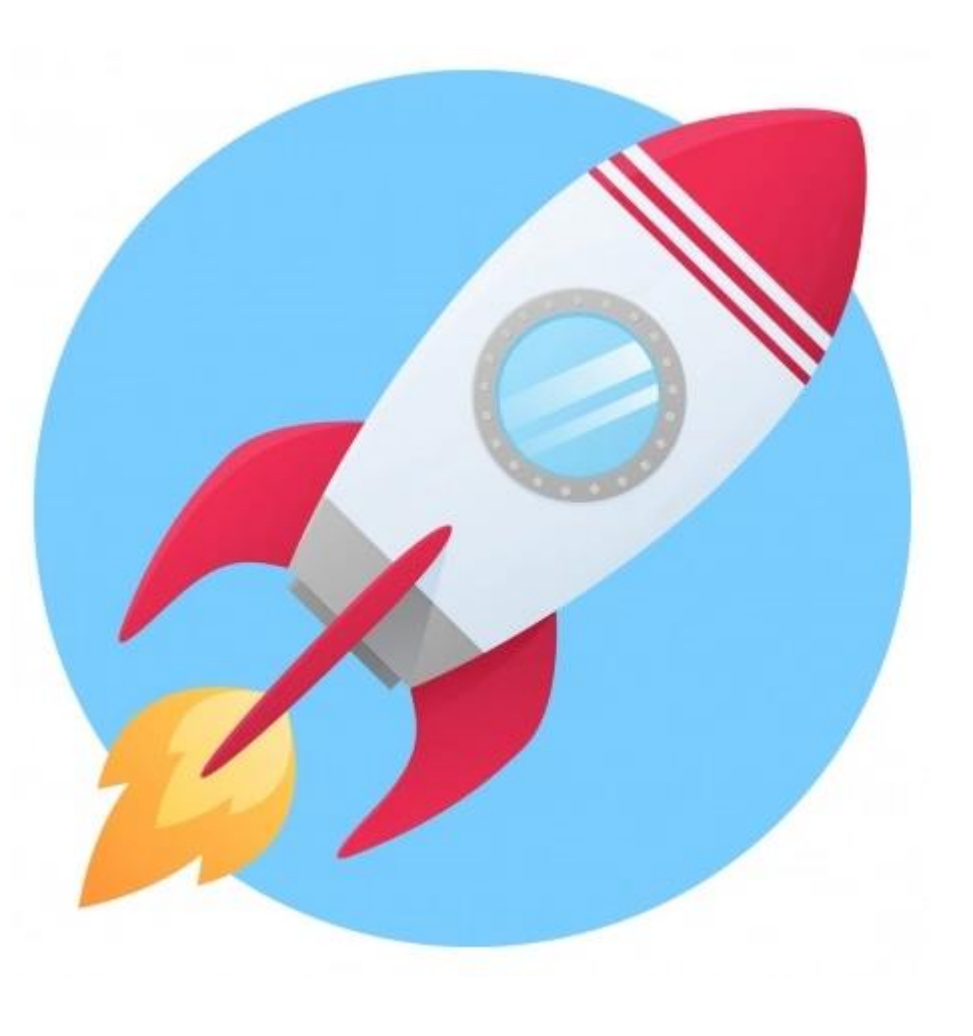